# SMTP AUTH 設定マニュアル

## ~ Windows Live メール 編 ~

2016/04/21 サイバーステーション株式会社

1

### ■ はじめに(補足)

・Windows Live メールではお使いのバーションにより、操作手順、画面の見え方が異なる場合がございますのでその旨、ご了承ください。

・本資料中にて変更指示がある箇所(赤枠)以外は、変更を行わないでください。

## CyberStation

#### STEP 1

- ・Windows Live メールを起動します。
- ・お使いのアカウント(①)を右クリックし、【プロパティ】(②)を選択してください。

|                                                                                                    | タ                                   | 月 →<br>水木金土<br>303112<br>6789         |
|----------------------------------------------------------------------------------------------------|-------------------------------------|---------------------------------------|
| # Sample.co (sample)           受信レイ           下書き           送信済みアイテム           送感メール           アウラントの削除(M)           アウウントの削除(M) | 17178192<br>2425262<br>1 2 3<br>今日  | 20 21 22 23<br>27 28 29 30<br>4 5 6 7 |
| 送信トレイ<br>ジオルダーの作成(N)<br>すべてのフォルダーをダウンロード(L)<br>上へ(U)<br>下へ(D)                                                                    | べの 1 から<br>ありません                    | 日間は少足か                                |
|                                                                                                    |                                     |                                       |
| <ul> <li>ジェール</li> <li>油 カレンダー</li> <li>□ アドレス機</li> <li>③ フィード</li> <li>ご ニュスグルーブ</li> </ul>                                    | (아) [0년<br>予定[25]<br>(15년)<br>(15년) | 4/13) の<br>こから入力                      |
|                                                                                                    | エラー 🛕 オンライン                         | 作業中 🕘                                 |

STEP 2

・サーバータブ(①)を選択します。

・【サーバー情報】の【送信メール(SMTP)】欄(②)に入力されている、"pop~"を"smtp~"に 置き換えたサーバー名を入力してください。

|   | 🐌 Sample.co (sample) プロパティ 🛛 💌     |  |
|---|------------------------------------|--|
| 1 | 全般 サーバー セキュリティ 詳細設定                |  |
|   | サーバー情報                             |  |
|   | 受信メール サーバーの種類( <u>M</u> ) POP3     |  |
|   | 受信メール (POP3)(I): pop.sample.co.jp  |  |
| 2 | 送信メール (SMTP)(U): smtp.sample.co.jp |  |
|   | 受信メール サーバー                         |  |
|   | ユーザー名( <u>A</u> ): sample          |  |
|   | パスワード( <u>D</u> ): ●●●●●●          |  |
|   | ✓ パスワードを保存する( <u>W</u> )           |  |
|   | ◎ クリア テキスト認証を使用してログオンする(C)         |  |
|   | ◎ セキュリティで保護されたパスワード認証でログオンする(S)    |  |
|   | ◎ 認証された POP (APOP) を使用してログオンする(P)  |  |
|   | 送信メール サーバー                         |  |
|   | □ このサーバーは認証が必要(⊻) 設定(E)            |  |
|   |                                    |  |
|   | OK キャンセル 適用(A)                     |  |

【送信メール(SMTP)】(②) "pop"を"smtp"に置き換えてください pop.sample.co.jp ↓ smtp.sample.co.jp

※"sample.co.jp"には、お客様ご利用の ドメイン名が入ります

#### STEP 3

- ・【このサーバーは認証が必要】(①)にチェックします。
- ・設定ボタン(②)をクリックしてください。

| 🐌 Sample.co (sample) プロパティ 🛛 💽              |  |  |
|---------------------------------------------|--|--|
| 全般 サーバー セキュリティ 詳細設定                         |  |  |
| サーバー情報                                      |  |  |
| 受信メール サーバーの種類( <u>M</u> ) POP3              |  |  |
| 受信メール (POP3)( <u>I</u> ): pop.sample.co.jp  |  |  |
| 送信メール (SMTP)( <u>U</u> ): smtp.sample.co.jp |  |  |
| 受信メール サーバー                                  |  |  |
| ユーザー名( <u>A</u> ): sample                   |  |  |
| パスワード( <u>D</u> ):                          |  |  |
|                                             |  |  |
| ◎ クリア テキスト認証を使用してログオンする(C)                  |  |  |
| ○ セキュリティで保護されたパスワード認証でログオンする(S)             |  |  |
| ○ 認証された POP (APOP) を使用してログオンする(P)           |  |  |
| 送信メール サーバー                                  |  |  |
| (1) 2のサーバーは認証が必要(⊻) (2) 設定(上)               |  |  |
|                                             |  |  |
| OK キャンセル 適用( <u>A</u> )                     |  |  |

#### STEP 4

【次のアカウントとパスワードでログオンする】(①)を選択します。
・お使いの【アカウント名】(②)、【パスワード】(③)を入力し、OKボタン(④)を クリックしてください。

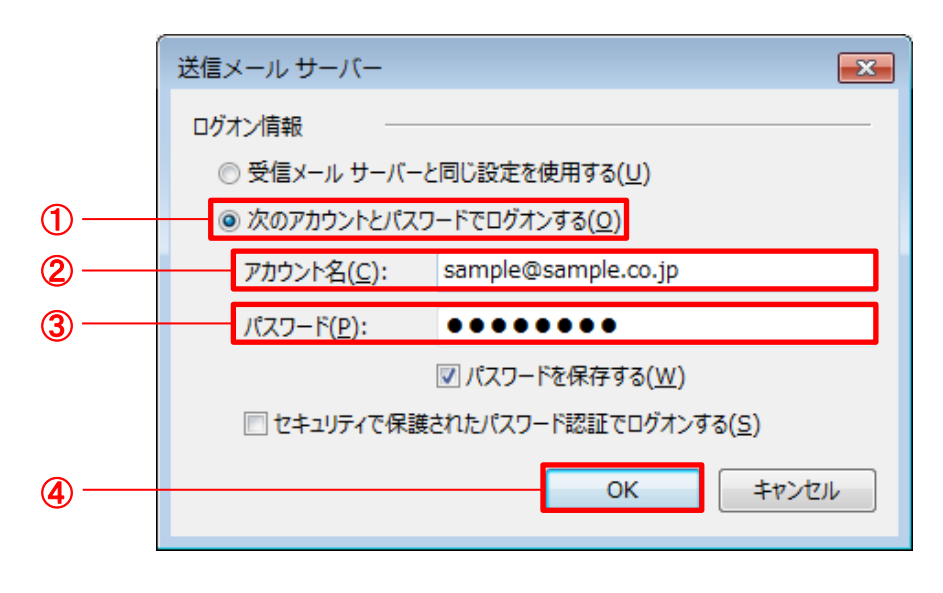

【アカウント名】(②)、【パスワード】(③)につきまし ては、別途、郵送しております"【重要】メールサー バーのセキュリティ強化に伴う「POP before SMTP」 の廃止とSMTP認証への変更のお願い"通知の3ペ ージ目に記載されている"【重要】SMTP認証情報" を参照ください

【アカウント名】(②) SMTP AUTHアカウント名

【パスワード】(③) SMTP AUTHパスワード

#### STEP 5

- ・詳細設定タブ(①)を選択します。
- ・【送信メール(SMTP)】欄(②)に"587"と入力し、OKボタン(③)をクリックしてください。

|     | 🐌 Sample.co (sample) プロパティ 🛛 💌                   |
|-----|--------------------------------------------------|
| 1   | 全般サーバーセキュリティド細設定                                 |
|     | サーバーのポート番号                                       |
| 2   | 送信メール (SMTP)( <u>O</u> ): 587 既定値を使用( <u>U</u> ) |
|     | □ このサーバーはセキュリティで保護された接続 (SSL) が必要(Q)             |
|     | 受信メール (POP3)( <u>I</u> ): 110                    |
|     | □ このサーバーはセキュリティで保護された接続 (SSL) が必要( <u>C</u> )    |
|     | サーバーのタイムアウト(I)                                   |
|     | 短い 長い 1分                                         |
|     | 送信                                               |
|     | □次のサイズよりメッセージが大きい場合は分割する(B) 60 → KB              |
|     | 配信                                               |
|     | ▼ サーバーにメッセージのコピーを置く(L)                           |
|     | □ サーバーから削除する(R) 5 < → 日後                         |
|     | ☑ [ごみ箱] を空にしたら、サーバーから削除( <u>M</u> )              |
|     |                                                  |
| 3 — | OK キャンセル 適用(A)                                   |

以上でSMTP AUTHの設定は完了です。